# ZÁPADOČESKÁ UNIVERZITA V PLZNI FAKULTA ELEKTROTECHNICKÁ

KATEDRA APLIKOVANÉ ELEKTRONIKY A TELEKOMUNIKACÍ

# DIPLOMOVÁ PRÁCE

Vývoj embedded aplikací pomocí ETS Pharlap

vedoucí práce: autor: Ing. Jiří Basl, Ph.D. Bc. Petr Jirovský 2012

#### ZÁPADOČESKÁ UNIVERZITA V PLZNI Fakulta elektrotechnická Akademický rok: 2011/2012

## ZADÁNÍ DIPLOMOVÉ PRÁCE

(PROJEKTU, UMĚLECKÉHO DÍLA, UMĚLECKÉHO VÝKONU)

| Petr JIROVSKY                                   |
|-------------------------------------------------|
| E10N0131P                                       |
| N2612 Elektrotechnika a informatika             |
| Elektronika a aplikovaná informatika            |
| Vývoj embedded aplikací pomocí ETS Pharlap      |
| Katedra aplikované elektroniky a telekomunikací |
|                                                 |

#### Zásady pro vypracování:

- 1. Proveďte rozbor možností ETS Pharlap pro vývoj embedded aplikací.
- 2. Vypracujte soubor testovacích programů vhodných pro nasazení ETS Pharlap ve výuce.
- 3. Proveďte testování možnosti nasazení systému na různém HW, zjistěte požadavky na připojení I/O a určete reakční doby aplikací.

Rozsah grafických prací:podle doporučení vedoucíhoRozsah pracovní zprávy:**30 - 40 stran**Forma zpracování diplomové práce:tištěná/elektronickáSeznam odborné literatury:Seznam odborné literatury:

Grehan, R.: Real-Time Programming. A Guide to 32-bit embedded development.

Vedoucí diplomové práce:

Konzultant diplomové práce:

Datum zadání diplomové práce: Termín odevzdání diplomové práce: Ing. Jiří Basl, Ph.D.Katedra aplikované elektroniky a telekomunikacíIng. Jiří Basl, Ph.D.Katedra aplikované elektroniky a telekomunikací

17. října 2011 11. května 2012

Ing. Jiří Hamperbauer, Ph.D. Doc děkan

V Plzni dne 17. října 2011

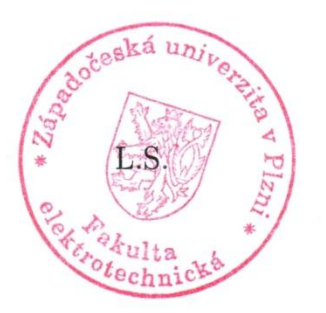

Doc. Dr. Ing. Vjačeslav Georgiev vedoucí katedry

#### Anotace

Diplomová práce se zabývá problematikou operačního systému reálného času, konkrétně operačního systému ETS Phar Lap. V úvodu jsou vysvětleny pojmy reálný čas a vestavěný systém a dále je zde popsán problém týkající se zprovoznění vývojového prostředí.

#### Klíčová slova:

Phar Lap, ETS, Visual System Builder, Visual Studio, operační systém reálného času

#### Abstract

The thesis concerns the issues of real time operating system, specifically operating system ETS Phar Lap. In the beginning, terms like real time and embedded system are explained and furthermore, there is a problem described which concerns bringing development environment into operation.

#### Key words:

Phar Lap, ETS, Visual System Builder, Visual Studio, real-time operating system

## PROHLÁŠENÍ:

Předkládám tímto k posouzení a obhajobě diplomovou práci zpracovanou na závěr studia na Fakultě elektrotechnické Západočeské univerzity v Plzni.

Prohlašuji, že jsem tuto diplomovou práci vypracoval samostatně s použitím odborné literatury a pramenů uvedených v seznamu, který je součástí této diplomové práce.

Dále prohlašuji, že veškerý software, použitý při řešení této diplomové práce, je legální.

V Plzni dne

Podpis.....

## PODĚKOVÁNÍ

Rád bych poděkoval panu Ing. Jiřímu Baslovi, Ph.D. za věcné připomínky, za zapůjčení vývojového PC a hardwarových prostředků potřebných pro řešení této práce.

Dále bych rád poděkoval firmě dataPartner za jejich cenné rady. Děkuji také své rodině za podporu při studiu na vysoké škole.

Petr Jirovský

## OBSAH

| Ú  | vod                                                                         | 10 |
|----|-----------------------------------------------------------------------------|----|
| 1  | ETS Phar Lap                                                                | 11 |
|    | 1.1 Co to je ETS Phar Lap?                                                  | 11 |
|    | 1.1.1 Embedded systémy                                                      | 11 |
|    | 1.1.2 RTOS                                                                  | 12 |
|    | 1.2 Instalace hardwarových a softwarových komponent                         | 13 |
| 2  | Závěr                                                                       | 19 |
| SI | EZNAM POUŽITÉ LITERATURY                                                    | 20 |
| PI | ŘÍLOHY                                                                      | 21 |
|    | PŘÍLOHA 1 – Chybová hláška při komunikaci s licenčním serverem P            | -1 |
|    | PŘÍLOHA 2 – Chybová hláška při vytváření nového projektu P                  | -1 |
|    | PŘÍLOHA 3 - Instalace služby IIS 7.0 v systému Windows Vista nebo Windows 7 |    |
|    | [10]P                                                                       | -2 |

## SEZNAM POUŽITÝCH ZKRATEK

| СОМ  | Sériový port                                                   |
|------|----------------------------------------------------------------|
| LPT  | Paralelní port                                                 |
| RTOS | Operační systém reálného času (real-time operating system)     |
| ETS  | Embedded ToolSuite                                             |
| PC   | Osobní počítač ( angl. personal computer)                      |
| IIS  | Softwarový webový server (angl. Internet Information Services) |

## Úvod

Tato diplomová práce měla vzniknout za účelem výukového prostředku. Byla směřována jako materiál pro studenty Fakulty elektrotechnické Západočeské univerzity v Plzni k pochopení základních myšlenek programování aplikací v reálném čase. Použitý systém ETS Phar Lap byl zvolen z důvodu vlastnění jeho licence fakultou.

Bohužel již není dále výrobcem vyvíjen a s postupem času nenalezne tak široké spektrum uplatnění. Pro účel studia jednoduchých principů real-time programování je však zcela dostatečný.

## 1 ETS Phar Lap

#### 1.1 Co to je ETS Phar Lap?

Phar Lap byla softwarová společnost, která se zabývala nástroji pro vývoj softwaru pro operační systém DOS. Společnost byla pojmenována podle proslulého dostihového koně, který nesl jméno Phar Lap. Mezi jejími produkty vznikl i operační systém reálného času Phar Lap ETS. Později tento produkt patřil společnosti Ardence, nyní je součástí IntervalZero. Jedná se o produkt s ukončeným vývojem.

Pro větší pohodlí při vyvíjení aplikací nabízí IntervalZero produkt RTX. Jedná se o nástavbu pro operační systém Windows. Cena licence není však zanedbatelnou částkou a pohybuje se v řádech několika stovek tisíců korun. Pro nové zákazníky firmy IntervalZero je to ale jediná cesta, jelikož u starého produktu ETS Phar Lap je již zajištěna pouze podpora pro stávající zákazníky.

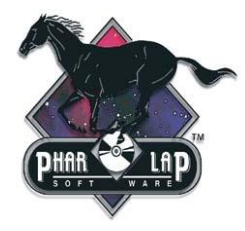

**Obr. 1.1** Logo softwaru Phar-Lap® [8]

#### 1.1.1 Embedded systémy

Jedná se o vestavěné (zabudované) systémy. Vestavěné systémy bývají na rozdíl od osobních počítačů, které jsou multifunkční, určené pro předem definované činnosti. Na tyto činnosti jsou optimalizovány a tudíž lze dosáhnout snížení ceny výsledného zařízení.

Můžeme je najít v celé řadě přístrojů. Jako příklad lze jmenovat mikrovlnky, videorekordéry, ovladače k televizorům, routery, modemy.

#### 1.1.2 RTOS

RTOS (z angl. Real-time operating system) je operační systém reálného času. Je nejčastěji určen pro oblasti automatizace a robotiky.

Některé definice definují každý vestavný systém jako systém reálného času, ale jedná se však o dvě různé definice. V praxi se však tomuto faktu moc nepřihlíží a slova se berou téměř jako synonyma.

Systémy reálného času obvykle provádějí kritické a časově citlivé funkce. Jako příklad lze uvést protiblokovací systém v autech, který zabraňuje zablokování kol při brzdění a následnému smyku vozidla. Rozlišujeme tzv. Hard a Soft Real-Time systémy. Jiné způsoby dělení těchto systémů přidávají další mezičlánky mezi tyto dva základní typy a vytvářejí členění ve smyslu spektra "tvrdosti". Na jedné straně pak nalezneme "superměkký" a na druhé straně "supertvrdý" systém reálného času.

#### 1.1.2.1 Hard Real-Time (systémy tvrdého reálného času)

Tato specifikace se užívá u zařízení, kde by neschopnost reagovat na události ve stanoveném termínu mohla vést ke kompletnímu selhání funkce přístroje. Pozdě dodaný výsledek je zde považován za chybný. V případě špatné odezvy by mohlo dojít ke zranění či usmrcení osob. Příkladem tohoto systému může být řízení letadla.

#### 1.1.2.2 Soft Real-Time (systémy měkkého reálného času)

U této specifikace je rychlost reakce také důležitá, ale včasnost dodání výsledku operace není otázkou života a smrti. Po vypršení časového limitu pouze klesá váha výsledku a ten nemusí být okamžitě chybou. Existují zde určité tolerance. Příkladem tohoto systému může být bankomat.

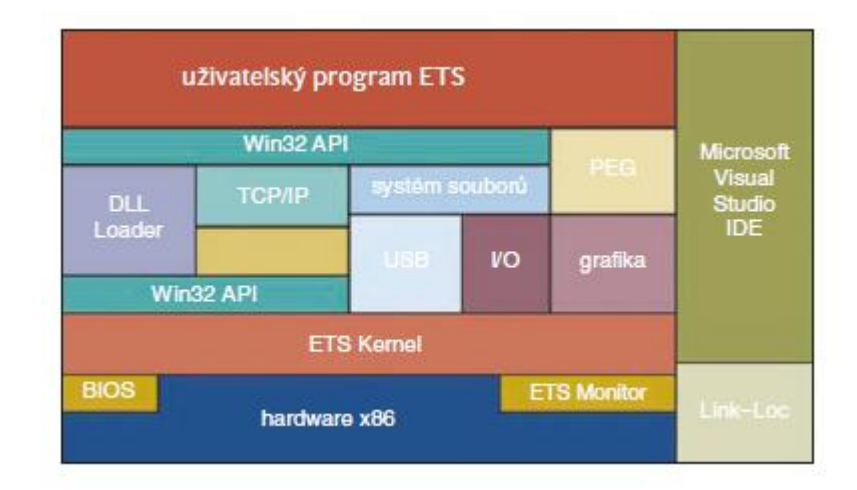

Obr. 1.2 Schéma operačního systému ETS Phar Lap [3]

#### 1.2 Instalace hardwarových a softwarových komponent

Abychom mohli začít programovat, potřebujeme mít k dispozici dva počítače. Jedno PC slouží jako vývojové (hostující) a druhé jako cílové. Zde se pouští vlastní aplikace. Na vývojovém počítači je nainstalováno Visual Studio s pluginem Phar Lap Embedded ToolSuite (ETS) pro programování aplikací reálného času. Na cílovém PC je nabootováno jádro operačního systému. Pro propojení obou počítačů využijeme sériového či paralelního laplink kabelu. Download a debugging aplikací přes paralelní kabel je rychlejší. Já však z důvodu omezených možností hardwaru využil sériového COM propojení.

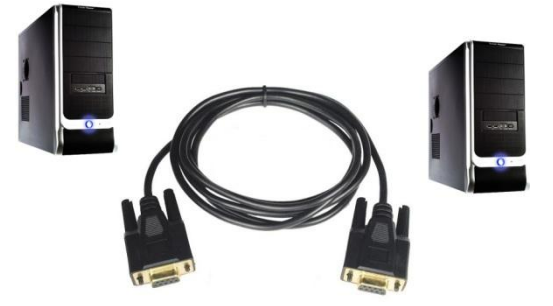

Obr. 1.3 Propojení hostujícího a cílového PC sériovým Laplink kabelem

Je důležité, aby verze spuštěného jádra na cílovém PC byla kompatibilní s verzí ETS na hostujícím PC.

Jelikož je software již značně zastaralý, není jeho instalace tak banální operací jak by se mohlo na první pohled zdát. Do počítače bylo třeba doplnit celou řadu knihoven a komponent. Mezi ně patří "ActiveX Controls", které jsem využil z instalačního balíčku pro Visual Basic 6. Dále bylo třeba doinstalovat IIS (viz příloha 3) a balíček FrontPage Server Extensions.

Poslední verzí ETS je 14.1. Já měl k dispozici verzi 13, která podporuje nejnovější možné prostředí Visual Studio 2003.

Po doinstalování balíčku Phar Lap do prostředí Visual Studia a jeho následném prvním spuštění se v programu objeví důležitý panel. Tento panel se nazývá ETS Toolbar a slouží pro základní konfiguraci systému.

| ETS | Toolb           | ar    |      |       | ▼ × |
|-----|-----------------|-------|------|-------|-----|
| ?   | 50 <sup>#</sup> | 0     | i    |       | 0   |
| A   | В               | С     | D    | Ε     | F   |
| (   | Obr.            | 1.4 E | TS 7 | Γoolb | ar  |

V další části práce popíši jednotlivé tlačítka této lišty vložené do prostředí vývojového softwaru.

#### A. About Phar Lap Embedded StudioExpress

Okno zobrazující nainstalovanou verzi programových komponent.

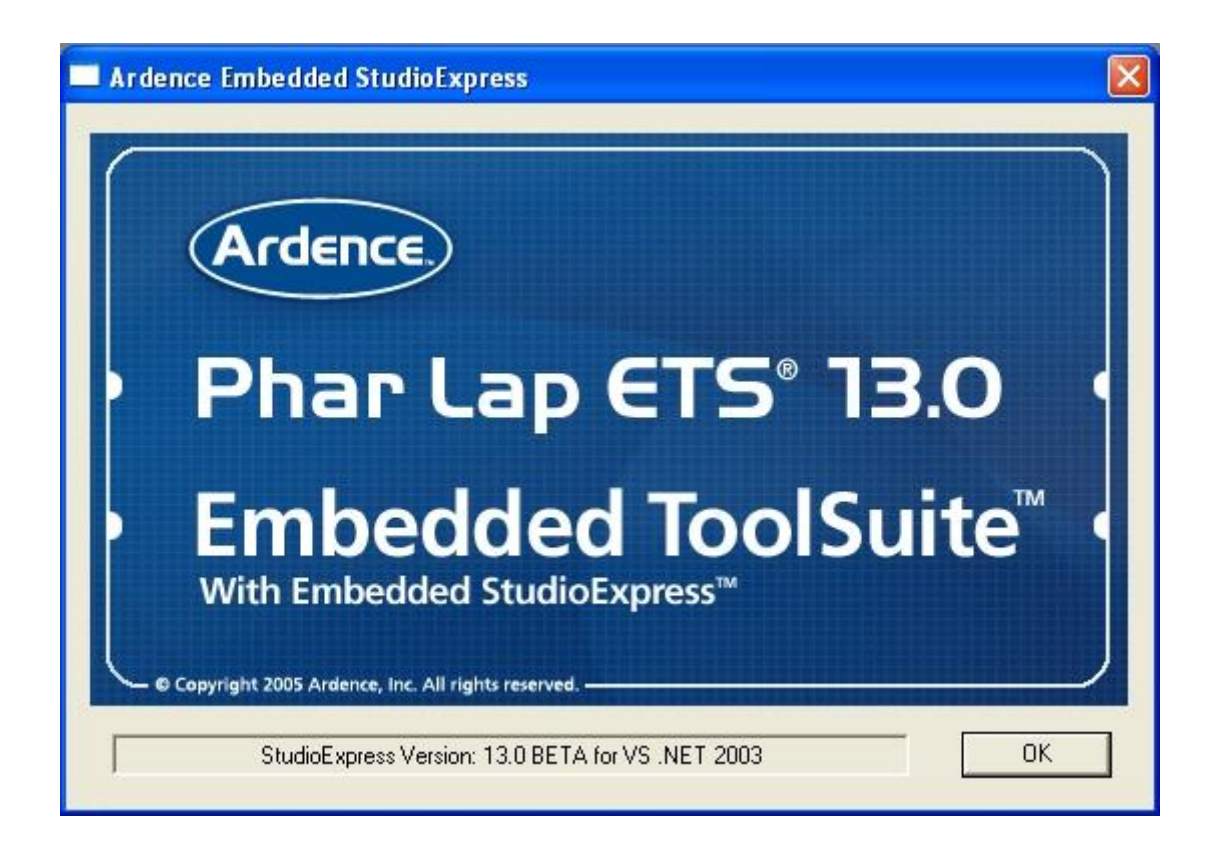

Obr. 1.5 About Phar Lap Embedded StudioExpress

#### **B.** Target Configuration Settings

V tomto menu se volí typ propojení mezi oběma PC. Volíme zde sériový nebo paralelní přenos pomocí rozhraní COM nebo LPT na straně hostujícího počítače. Dále je nutno nastavit číslo či adresu portu, komunikační rychlost a stahování jádra operačního systému. Výrobce doporučuje nechat položku "Download" aktivní až do té doby, kdy jsme si jisti bezchybností našeho kódu.

| Target Configuration Settings 🛛 🔀          |                                                                      |   |  |
|--------------------------------------------|----------------------------------------------------------------------|---|--|
| Communications Type<br>Serial<br>Parallel  | Communications Options<br>Port: COM2  Baud Rate AUTO Fixed Baud Rate |   |  |
| Kernel Options                             |                                                                      | ] |  |
| Download                                   | Download     Local Kernel Location:                                  |   |  |
| C No Download RTOS.EXE not found.          |                                                                      |   |  |
| Application Options                        | jet Application                                                      |   |  |
| Other Options<br>ETS Base Directory: C:\PH | АВЕМВ                                                                |   |  |
|                                            | Cancel OK                                                            |   |  |

**Obr. 1.6** Target Configuration Settings

#### C. Target Port Input/Output

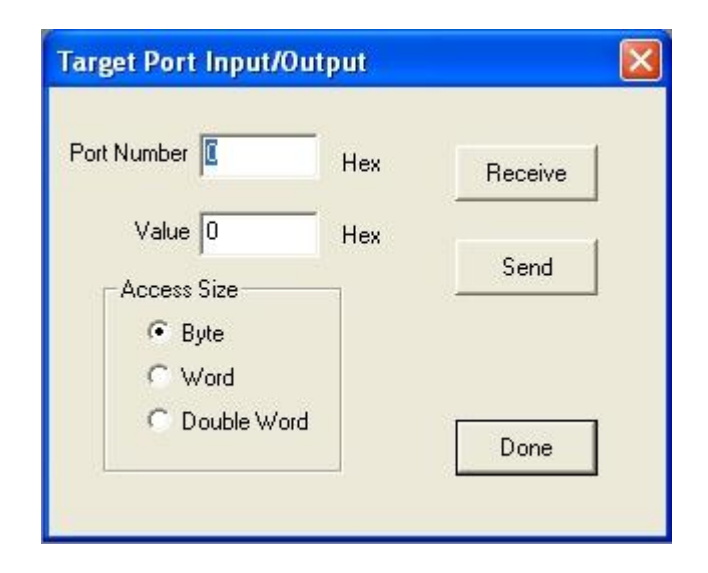

Obr. 1.7 Target Input/Output

Tento nástroj umožňuje pracovat přímo s vstupními a výstupními porty na cílovém PC.

#### D. Target System Information

| Target Information on 04/13/2012 at 10:44:24         |       |
|------------------------------------------------------|-------|
| Embedded Target                                      |       |
| 🖻 Kernel                                             | Court |
| 😟 System Tables                                      | Save  |
| Boot Method                                          |       |
| 吏 Display Interface                                  |       |
| BIOS Infomation                                      |       |
| Target Hardware Infomation                           |       |
|                                                      |       |
| 🗄 Hardware                                           |       |
| 🚊 Programmable Interrupt Controller                  |       |
| Enabled Interrupts: IRQ2                             |       |
| <ul> <li>Interrupts In Service: None</li> </ul>      |       |
| <ul> <li>Interrupt Requests Pending: None</li> </ul> |       |
| Master 8259 (IRQ base=008h, I/O base=20h)            |       |
| Slave 8259 (IRQ base=070h, I/O base=A0h)             |       |
|                                                      |       |
|                                                      |       |
|                                                      |       |

Obr. 1.8 Target System Information

V případě úspěšného propojení zdrojového a cílového PC zde jsou vypisovány informace o cílovém PC.

#### E. Make ETS Boot Disk

| ETS Boot Disk Wizard Step One        |                   |
|--------------------------------------|-------------------|
| Step 1: Format the monitor boot disk |                   |
| Format disk in drive:                | A:<br>Skip Format |
| <back next=""> Finish</back>         | Cancel            |

Obr. 1.9 Make ETS Boot Disk

Tato utilita slouží k vytvoření spouštěcí diskety jádra operačního systému. V případě potřeby můžeme disketu vytvořit provedením následující skupiny příkazů v příkazovém řádku:

1) *c:\pharemb\monitor* 

Přepneme se do složky monitor nainstalovaného ETS

2) disk1440 a

Dojde ke spuštění dávkového souboru disk1440.bat a vytvoření jádra ETS na 3.5" disketu v disketové jednotce A:. Případně změníme písmeno "a" na písmeno "b", pokud máme disketu v disketové jednotce B:. V případě použité 5,25" diskety provedeme příkaz disk1200 a(b).

 Dále provedeme nastavení použitého portu na straně cílového PC výběrem vhodného následujícího příkazu.

cfigkern a:diskkern.bin -lpt 1 cfigkern a:diskkern.bin -lpt 2 cfigkern a:diskkern.bin -com 1 cfigkern a:diskkern.bin -com 2

- Zavedení jádra na straně cílového PC se provede pouze nabootováním námi vytvořené a nastavené diskety.
- F. Visual System Builder

| 🕒 Visual System Builder |                                                   |  |
|-------------------------|---------------------------------------------------|--|
|                         | Ardence<br>Phar Lap ETS® 13.0                     |  |
|                         | Copyright 2005 Ardence, Inc. All rights reserved. |  |

Obr. 1.10 Visual System Builder

Tato utilita slouží k vytvoření projektu pro vývojové prostředí Visual Studio a pro výběr spouštěných programových komponent jádra.

## 2 Závěr

Hlavním cílem této práce bylo vypracování souboru testovacích programů ETS Phar Lap vhodných pro nasazení ve výuce. Bohužel je systém zastaralý a není řadu let dále vyvíjen. Firma IntervalZero, která je majitelem ETS Phar Lap, produkt již dále neprodává. Materiály na jejich webových stránkách k tomuto softwaru firma znepřístupnila, tudíž byla od samého začátku celá řada problémů se získáváním podkladů pro vypracování této diplomové práce. S tím souvisely i komplikace s vlastní funkčností softwaru pro samotné programování až do samotné uzávěrky odevzdání diplomové práce.

Vyzkoušel jsem celou řadu verzí vývojových prostředí Visual Studia a různých operačních systémů se stále stejným chybným výsledkem. Nakonec jsem dospěl k závěru, že se jedná o problém s licencí.

Pro vytváření samotného projektu v programu Visual Systém Builder se nevytváří zavaděč DISKMON.BIN a odpovídající mapovací soubor DISKMON.MAP (viz příloha). Tudíž nejde vlastní projekt v prostředí Visual Studia korektně zkompilovat. Že by tento problém mohl být zapříčiněný chybnou registrací licence mě bohužel zpočátku nenapadlo. Důvod jsem s pomocí centra podpory hledal jinde a díky tomu jsem ztratil mnoho cenného času.

K tomuto zjištění jsem dospěl až po instalaci ověřeného prostředí Visual Studio 6.0, kde mě na tento fakt upozornil samotný kompilátor. Produkt nelze řádně zaregistrovat z důvodu nefunkčnosti licenčního serveru na straně distributora systému. Na obrázku v příloze 1 je uživatel nabádán k druhému způsobu registrace formou emailu. Zprávu však nelze doručit a dokončit aktivaci produktu ani tímto způsobem.

Po vyřešení problému s licencí s distributorem se i nadále práci budu věnovat a chystám se ji dovést ke zdárnému konci.

## SEZNAM POUŽITÉ LITERATURY

[1] Grehan, R.: Real-Time Programming. A Guide to 32-bit embedded development.

#### Internetové zdroje

- Programování řídicích aplikací pro PharLap ETS. [online]. [cit. 2011-11-1].
   Dostupné z: www.fs.vsb.cz/akce/2010/asr2010/proceedings/089.pdf
- [3] PharLap ETS operační systém reálného času. [online]. 2007 [cit. 2011-1-11].
   Dostupné z: http://www.odbornecasopisy.cz/download/automa/2007/au100709.pdf
- [4] IPoverIP v OS Pharlap. [online]. 2007 [cit. 2011-2-11]. Dostupné z: https://dip.felk.cvut.cz/browse/pdfcache/chaloj3\_2007bach.pdf
- [5] Možnosti programování nových procesorových desek. [online]. 2005 [cit. 2011-2-11]. Dostupné z: http://web.sofcon.cz/zpravodaj/200510/07\_sw.html
- [6] Phar Lap (company). [online]. [cit. 2011-2-11]. Dostupné z: http://en.wikipedia.org/wiki/Phar\_Lap\_(company)
- [7] Systémy reálného času. [online]. [cit. 2011-2-11]. Dostupné z: http://www.odbornecasopisy.cz/index.php?id\_document=32249
- [8] Co uvidíme na mezinárodním veletrhu Amper. [online]. 2006 [cit. 2012-5-9].
   Dostupné z: http://www.automatizace.cz/article.php?a=1120
- [9] Vestavěný systém. [online]. [cit. 2012-5-10]. Dostupné z: http://cs.wikipedia.org/wiki/Vestavěný\_systém
- [10] Instalace služby IIS 7.0 v systému Windows Vista nebo Windows 7 [online]. [cit.
   2012-05-2]. Dostupné z: http://msdn.microsoft.com/cs-cz/library/dd578622.aspx

## PŘÍLOHY

| Příloha 1 | Chybová hláška při komunikaci s licenčním serverem              |
|-----------|-----------------------------------------------------------------|
| Příloha 2 | Chybová hláška při vytváření nového projektu                    |
| Příloha 3 | Instalace služby IIS 7.0 v systému Windows Vista nebo Windows 7 |

## PŘÍLOHA 1 – Chybová hláška při komunikaci s licenčním serverem

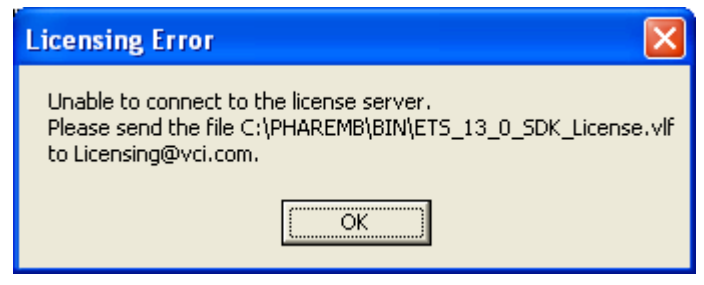

Obr. P-1 Chybová hláška při komunikaci s licenčním serverem

## PŘÍLOHA 2 – Chybová hláška při vytváření nového projektu

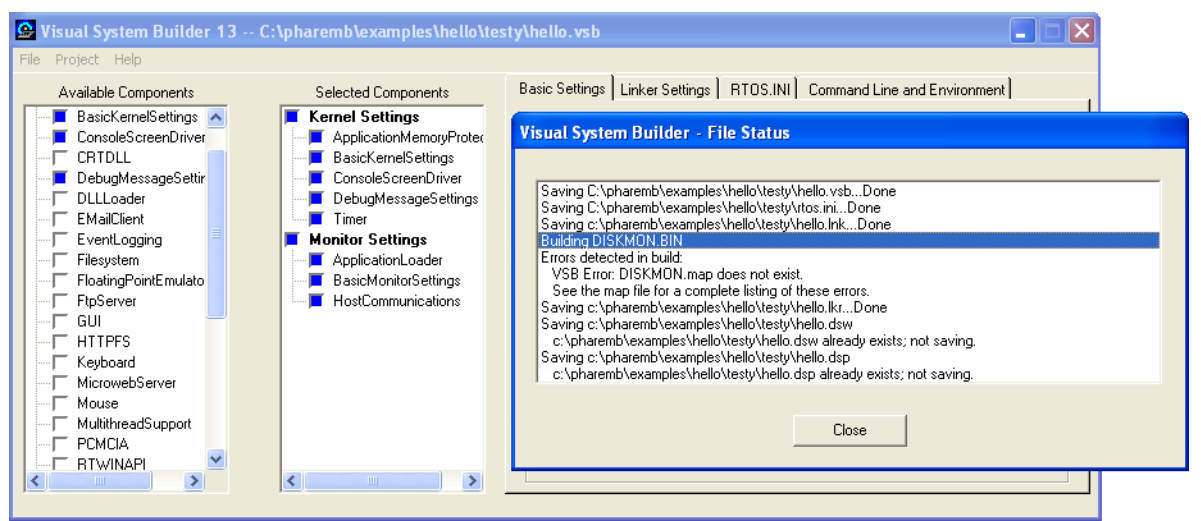

Obr. P-2 Chybová hláška při vytváření nového projektu

#### PŘÍLOHA 3 - Instalace služby IIS 7.0 v systému Windows Vista nebo Windows 7 [10]

#### Pozn. (Návod ze stránek Microsoft) http://msdn.microsoft.com/cs-cz/library/dd578622.aspx

- 1. Klikněte na tlačítko Start a potom na příkaz Ovládací panely.
- 2. Klikněte na možnost Programy a pak klikněte na položku Zapnout nebo vypnout součásti systému Windows.

Zobrazí se dialogové okno Funkce systému Windows.

3. Vyberte zaškrtávací políčko Internetová informační služba.

Tento krok zapne službu IIS 7 s výchozími možnostmi.

- 4. Rozbalte položku Internetová informační služba, rozbalte položku Webové služby a rozbalte položku Funkce pro vývoj aplikací.
- 5. Zaškrtněte políčko ASP.NET, pokud již není vybráno.

Políčka Rozšiřitelnost rozhraní .NET, Rozšíření ISAPI a Filtry ISAPI jsou zaškrtnuta automaticky. Nezaškrtávejte ani nerušte zaškrtnutí jakýchkoli dalších políček.

- 6. Rozbalte položku Internetová informační služba, rozbalte položku Webové služby a rozbalte položku Zabezpečení.
- Zaškrtněte políčko Ověřování systému, pokud dosud není zaškrtnuto. Pokud ve vašem operačním systému není k dispozici ověřování systému Windows, zaškrtněte políčko Základní ověřování.
- 8. Rozbalte položku Internetová informační služba, rozbalte položku Nástroje webové správy a rozbalte a zaškrtněte políčko Kompatibilita správy služby IIS 6.
- 9. Zaškrtněte políčka Konzola pro správu služby IIS 6 a Nástroje pro skriptování služby IIS 6.

Políčka Kompatibilita rozhraní WMI služby IIS 6 a Kompatibilita metabáze služby IIS a konfigurace služby IIS 6 jsou zaškrtnuta automaticky. Nezaškrtávejte ani nerušte zaškrtnutí jakýchkoli dalších políček.

10. Klikněte na tlačítko OK.